#### <u>Step #1</u> (Starting at the Edison Home Page) – Select "Self Service" then "Employee WorkCenter."

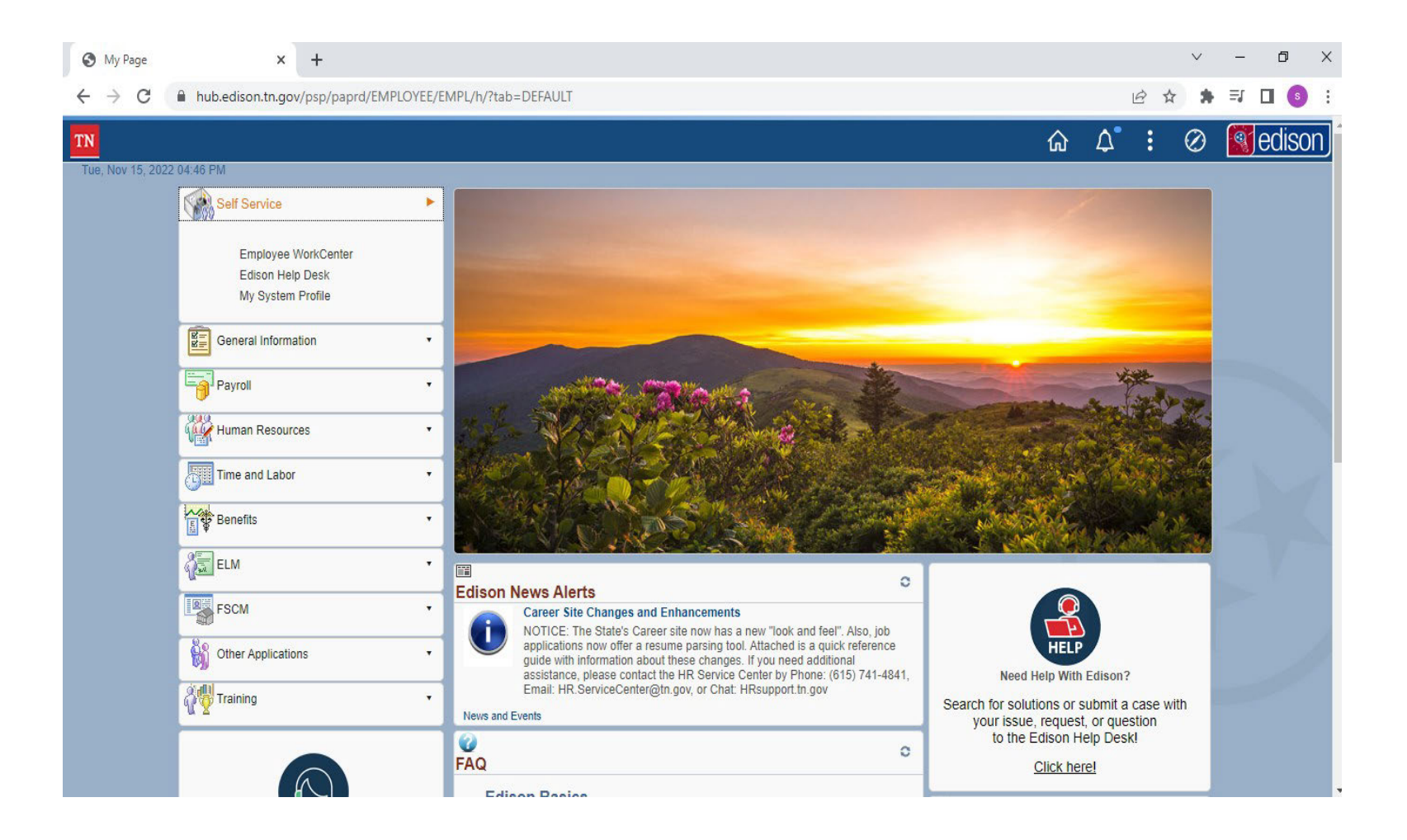

## <u>Step #2</u> (Under the ESS Links) – Select "Travel and Expense Center."

| S Employee WorkCenter X                                                                                                    | +                                                                                                    |   |   | ~ | <u> </u> | ٥ | ×         |
|----------------------------------------------------------------------------------------------------|----------------------------------------------------------------------------------------------------|---|---|---|----------|---|-----------|
| ← → C                                                                                                    | v/psp/paprd/EMPLOYEE/EMPL/s/WEBLIB_PTAL.ISCRIPT1.FieldFormula.IScript_PTAL_DASHBOARD?tab=ESS_WORKCENTER | B | ☆ | * | ≡J       |   | ) :       |
| ✓ Home                                                                                                    | ESS                                                                                                    |   | ሪ | ն | \$       | : | $\oslash$ |
| ESS Clinks C Credits<br>ESS Links C C Credits<br>Benefits Enrollment<br>Benefit Senollment<br>Benefit Details<br>Dependent Info<br>Life Insurance Beneficiaries<br>My Compensation History<br>View Paychecks<br>Direct Deposit<br>W-4 Tax Information<br>Add Employee Info<br>View Employee Info Page<br>Time and Labor<br>Report Time<br>Request Leave<br>Request Leave<br>Request Overtime<br>Leave Balances/Service Credits<br>View Paughle Time Summary | Edison News Alerts                                                                                      |   |   |   |          |   |           |
| <ul> <li>Performance Management<br/>Current Documents</li> <li>Travel &amp; Expenses<br/>Travel and Expense Center</li> </ul>                                                                                                    |                                                                                                    |   |   |   |          |   |           |

### Step #3 (Travel and Expense Center) – Select "Create/Modify" under Expense Reports.

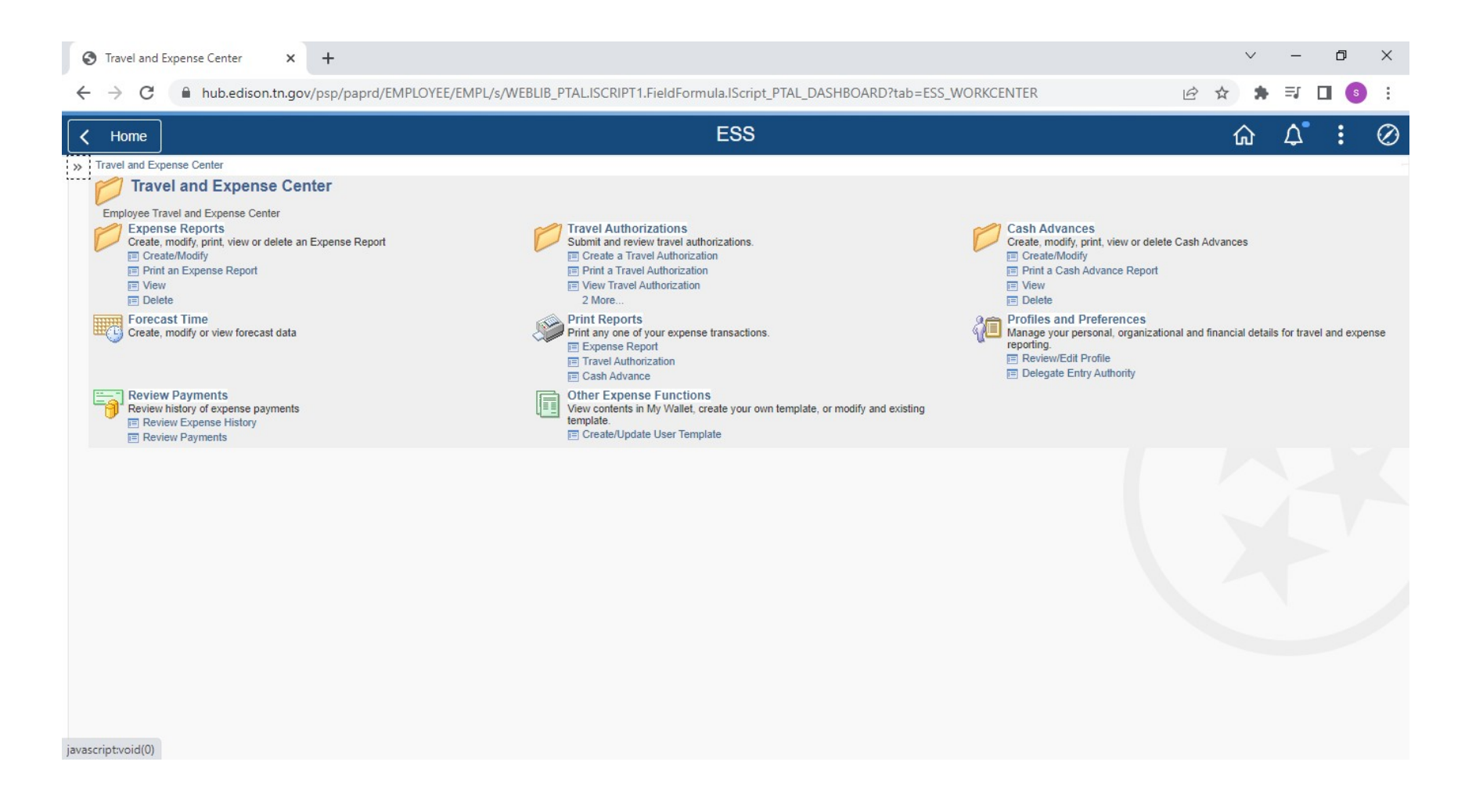

<u>Step #4</u> – From the "Expense Report" page, click on the "Add a New Value" tab; enter the Employee ID of the individual whose report you are entering (Note: Your own Employee ID should self-populate; however, you will need to change the Employee ID if you are entering an expense report as a proxy); and click "Add."

| S Create/Modify X                                             | +                                                                                                    | ,  | ~ | -    | ٥ | ×         |
|---------------------------------------------------------------|----------------------------------------------------------------------------------------------------|----|---|------|---|-----------|
| $\leftrightarrow$ $\rightarrow$ C $\square$ hub.edison.tn.gov | /psp/paprd/EMPLOYEE/ERP/c/ADMINISTER_EXPENSE_FUNCTIONS.TE_EXPENSE_SHEET.GBL?psInkid=EP_TE_EXPENSE_SHTEMP&cmd=uninav | ☆  | * | ≡l [ | 3 | :         |
| <b>∠</b> Home                                                 | Expense Report                                                                                                    | ណ៍ | ን | \$   | : | $\oslash$ |
| Expense Report                                                |                                                                                                    |    |   |      |   |           |
| Eind an Existing Value Add a New Value                        |                                                                                                    |    |   |      |   |           |
| *Empl ID                                                      |                                                                                                    |    |   |      |   |           |
| Add                                                           |                                                                                                    |    |   |      |   |           |
| Find an Existing Value   Add a New Value                      |                                                                                                    |    |   |      |   |           |

<u>Step #5</u> – From the "Create Expense Report" page, select "Conference" from the Business Purpose dropdown and type "SPRING 2024 TN JUDICIAL CONF" in the Report Description field.

| reate Expense Report                           |                          | 🔚 Save for Later   🏠 Home   🔯 Summary and Submit |  |
|------------------------------------------------|--------------------------|--------------------------------------------------|--|
| ũ.                                             |                          |                                                  |  |
| *Business Purpese Conterence                   | DestInation              |                                                  |  |
| *Report Description FALL 2023 TN JUDICIAL CONF | 🚜 Attachmants            |                                                  |  |
| Reference                                      |                          |                                                  |  |
| Thenese (1)                                    |                          |                                                  |  |
| Expand All   Collapse All 🖇 Quiek-Fill         |                          | Total 0.00 USD                                   |  |
| "Date "Expense Type                            | Description "Paymer      | nt Type "Amount "Currency                        |  |
| 3                                              | 254 characters remaining | 0.00 USD Q 🗎 🖃                                   |  |
|                                                |                          |                                                  |  |
| Expand All   Collaps e All                     |                          | Total 0.00 USD                                   |  |

<u>Step #6a</u> – For the first line, enter the type of expense you have (Point-to-Point Mileage and/or In- State Meals and Incidental). The following steps address point-to-point mileage:

|                                                                                                    |                                    |                                                                                |                |                    |                       | Pe  | rsonalize Pag |
|----------------------------------------------------------------------------------------------------|------------------------------------|--------------------------------------------------------------------------------|----------------|--------------------|-----------------------|-----|---------------|
| Create Expense Report                                                                                                |                                    |                                                                                | 🔚 Save for Lat | er   🏠 Home        | e   🗟 Summary and Sub | mit |               |
| Business Purpose Conference     And Conference     Report Description FALL 2023 TN JUDICIAL CONF     Reference     Q | Destination<br><i>A</i> ttachments | વ                                                                              | ActionsChoose  | an Action          | ♥ 60                  |     |               |
| Expenses ②<br>Expand All   Collapse All                                                                              |                                    |                                                                                | Total          | 0.00               | USD                   |     |               |
| *Date *Expense Type  * 09/11/2023 (# In State Point to Point Miles *                                                 | Description                        | *Payment Type                                                                  | *A             | mount<br>0.00      | *Currency<br>USD + -  |     |               |
| *Billing Type Standard  *Miles x 0.6550                                                                              |                                    | <ul> <li>Default Rate</li> <li>Non-Reimbursable</li> <li>No Receipt</li> </ul> | *Exchange Rate | 1.00000000<br>0.00 | 🕫 💼<br>USD            |     |               |
| Accounting Details                                                                                                   |                                    |                                                                                | Total          | 0.00               | USD                   |     |               |

**Step #6b** – As shown on the previous step, select "In State Point to Point miles" from the Expense Type dropdown; select "Cash" from the Payment Type dropdown; then click on the "Calculate Mileage Rate" icon (i.e., the green arrows) to the right of "0.67" by the "Miles" field to select your to/from location(s). The popup window below should appear.

| Personalize   Find   View All ] []       First () 1 of 1 () Last         Description       *Location Code       Description         Q       Q       Image: Construction Code                                                                                                    |
|----------------------------------------------------------------------------------------------------|
| Description     *Location Code     Description     Miles       Image: Contract of the second second seco |
|                                                                                                    |
|                                                                                                    |
|                                                                                                    |

<u>Step #6c</u> – As shown on the previous step, click on the Magnifying Glass icon next to the Location Code field to find your starting point. The popup window below should appear; select "contains" from the Description dropdown and type in the name of the departure location (e.g., "Clarksville"). Select the City/County/State combination that corresponds with your starting location. This is your "starting location."

| Location ( | Code begins with 🗸                        |
|------------|-------------------------------------------|
| Descri     | ption contains V CLARKSVILLE              |
| Look U     | p Clear Cancel Basic Lookup               |
| Search H   | Results                                   |
| View 100   | First 🕚 1-15 of 15 🕑 Last                 |
| Location C | ode Description                           |
| 41916      | Clarksville ALBANY, NEW YORK              |
| 26456      | Clarksville CALHOUN, FLORIDA              |
| 30889      | Clarksville CLARK, INDIANA                |
| 46596      | Clarksville CLINTON, OHIO                 |
| 21516      | Clarksville EL DORADO, CALIFORNIA         |
| 50306      | Clarksville GREENE, PENNSYLVANIA          |
| 50307      | Clarksville Hill WASHINGTON, PENNSYLVANIA |
| 35246      | Clarksville IONIA, MICHIGAN               |
| 2822       | Clarksville JOHNSON, ARKANSAS             |
| 9423       | Clarksville MECKLENBURG, VIRGINIA         |
| 456        | Clarksville MONTGOMERY, TENNESSEE         |
| 4581       | Clarksville PIKE, MISSOURI                |
| 55815      | Clarksville RED RIVER, TEXAS              |
| 25695      | Clarksville SUSSEX, DELAWARE              |
| 45630      | W Clarksville ALLEGANY, NEW YORK          |

**Step #6d** – The option for a second "Location Code" will appear. This should be your ending (arrival) location. Follow the instructions shown for the previous step to select your arrival location. For same day (ONLY) round trip mileage (i.e., traveling to and from a location or multiple locations in the same day), click on the "+" icon sign at the end of the line and a second line should appear as shown below. You'll enter the location codes (reverse of initial or to another destination, etc.) and this will represent your total or round-trip mileage for that day. If travel started/ended on different days, you'll enter the corresponding starting & ending locations and the corresponding date of travel.

|                |                                      | Per            | sonalize   Find   View All   🗇   🌉               | First ④ 1 of 1 | ۲ | Last |
|----------------|--------------------------------------|----------------|--------------------------------------------------|----------------|---|------|
| *Location Code | Description                          | *Location Code | Description                                      | Miles          |   |      |
| 456 Q          | Clarksville MONTGOMERY,<br>TENNESSEE | 59302          | Montgomery Bell State Park DICKSON,<br>TENNESSEE | 41.00          | + | -    |

<u>Step #7a</u> – Select the Insert Line icon (i.e., the "+" icon on the right side) if you need to enter a per diem amount for meals and incidentals expenses; select the applicable date from the Date field; select "In State Meals and Incidentals" from the Expense Type dropdown; select "Cash" from the payment type dropdown; click on the Magnifying Glass icon by Location field, lookup the location for Murfressboro, TN, and select accordingly.

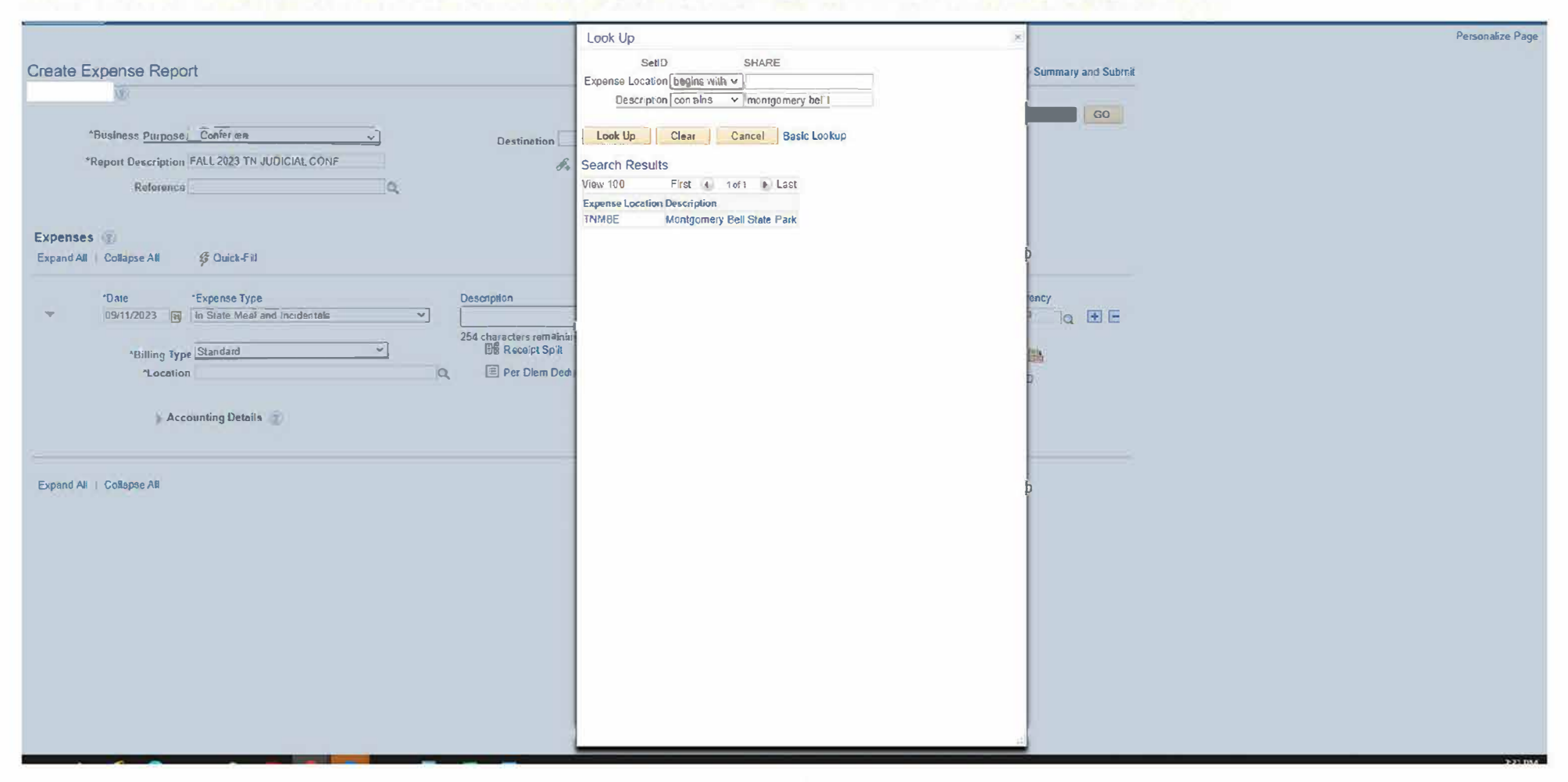

<u>Step #7b</u> – The amount is automatically calculated for the full-day rate of \$59.00/day. You must enter the amount you are approved for on that day if it is less than \$59.00. (Note: The first and last day of travel are 75% of the full-day rate). See chart on Page 18; this chart lists the individual costs of each meal for both full-day and the first/last day of travel.

|                                                                           |                          | Personali.                                                                                                    |
|---------------------------------------------------------------------------|--------------------------|----------------------------------------------------------------------------------------------------|
| Create Expense Report                                                     |                          | 🔜 Save for Later   🏠 Home   🛃 Summary and Submit                                                                                                |
| Benort Description FALL 2023 TN JUDICIAL CONF                             | Destination              | Actions [Choose an Action  GO GO                                                                                                    |
| Reference Q                                                               | Attachments              |                                                                                                    |
| Expenses @)<br>Expand All   Collapse All                                  |                          | Total 59.00 USD                                                                                                    |
| *Date *Expense Type<br>© 09/11/2023 (a) In State Meal and Incidentals · · | Description              | Payment Type *Amount *Currency<br>Cash ✓ 59:00 USD Q I III                                                                                      |
| *Billing Type Standard   *Location Montgomery Bell State Park  Q          | Per Diem Deductions      | Image: Second state     *Exchange Rate     1.00000000     Image: Second state       Non-Reimbursable     Base Currency Amount     59.00     USD |
| ► Accounting Details ②                                                    |                          | U No Receipt                                                                                                    |
| 09/11/2023                                                                | 254 characters remaining |                                                                                                    |
| Expand All   Collapse All                                                 |                          | Total 59.00 USD                                                                                                    |

<u>Step #9a</u> – After <u>ALL</u> expenses have been entered, under the Actions dropdown menu, choose "Default Accounting for Report" and select "Go"

| Create/Modify X +                                                                                                    | NENCE DUNCTIONS TE EVDENCE SHEET ORI                                                | 2ncinkid-ED TE EVDENCE CHTEMDScomd-uninguis                                                                                                    | Peode-5008/minaurath-Deat%/ThD/00TAL_0/0/T_0815/T%74.5mplayes%/                                                                                                    | vosalt <b>G</b> R và s | - | 0         | ×      |
|----------------------------------------------------------------------------------------------------|-------------------------------------------------------------------------------------|----------------------------------------------------------------------------------------------------|----------------------------------------------------------------------------------------------------|------------------------|---|-----------|--------|
|                                                                                                    |                                                                                     | Create Expense Report                                                                                                    | mode-en commungam-room of chine, room care in our projection                                                                                                    | ŵ                      | 4 | :         | Ø      |
| Create Expense Report                                                                                                    | Destination                                                                         | Copy<br>Copy<br>Copy<br>Copy<br>Copy<br>Copy<br>Copy<br>Copy                                                                                                    | Later   Advance   Summary and Submit<br>At Accounting For Report  GO<br>pose an Action<br>fment Cash Advance<br>(View Cash Advance)<br>(View Cash Advance)<br>(View Cash |                        | P | ersonaliz | e Page |
| *Date *Expense Type<br>06/13/2023 In State Meal and Incidentals  *Billing Type Standard  *Location Knoxville Knox Accounting Details © | Description<br>254 characters remaining<br>eff Rocolpt Split<br>Per Diem Deductions | Payment Type  Payment Type  Control Control Co | *Amount     *Currency       64.00     USD       t     1.00000000       ↓     1.00000000       ↓     64.00       USD                                                                                                    |                        |   |           |        |
| Expand All   Collapse All                                                                                                    |                                                                                     | Tota                                                                                                    | al 64.00 USD                                                                                                    |                        |   |           |        |

Step #9b – The Accounting Defaults screen will appear. Please enter the following information: Fund: "11000"; Dept: "3021800000v"; Location CF: "19000"; Program: "180300" Once all fields have been updated accordingly as shown below, select "OK"

Personalize P Create Expense Report Accounting Defaults Report ID NEXT Set Personalizations | Find | 🖉 | 🔜 First 🕢 1 of 1 🕟 Last **Accounting Summary** % \*GL Unit Fund Dept Location CF Program User Code - CF 1 PC Bus Unit Project Activity Source Type Category Subcategory Affiliate Fund Affil Bonds Q 3021800000 Q 19000 Q 180200 100.00 30227 🔍 11000 Q Q Q Q Q Q Q Q Q Q Q Add ChartField Line Load Defaults User Defaults OK

<u>Step #10</u> – Select "Summary and Submit" in the top right corner then the following page will appear. Lastly, check the box to certify the expense claim and select "Submit Expense Report" to submit the expense claim.

Personalize Pa

| Amo                        | unt Due to Employee    | 0.00 USD                  | Amount Due to Supplier | 0.00 USD         |            |    |
|----------------------------|------------------------|---------------------------|------------------------|------------------|------------|----|
| Cash Advances Applied      | 0.00 USD               | Prepaid Expenses          | 0.00 USD               | Supplier Credits | 0.00 USD   |    |
| Employee Expenses (1 Line) | 0.00 USD               | Non-Reimbursable Expenses | 0.00 USD               | Employee Credits | 0.00 USD   |    |
| tals 👔                     | View Printable Version | Wew Analytics             | Destination            | 🔍 At             | tachments  |    |
| Reference                  |                        | Q                         | Developeday            |                  |            |    |
| *Description Fal           | TJC Conference         |                           |                        |                  |            |    |
| *Business Purpose Co       | nference               | ~                         |                        | Actions          | m Action 👻 | 00 |

#### **Please note the following:**

- The amounts entered for "In State Meals and Incidentals" should correspond to the meals that were NOT provided at the conference.
- A completed, signed Expense Report form must be attached to the claim in Edison if a proxy (i.e., Judicial Assistant) is entering the claim on your behalf.
- Select "CASH" for the payment type on ALL lines.
- As you enter each expense line, it is recommended that you select "SAVE for Later" so that Edison does not time out on you.
- You can only modify and/or delete an expense report if you withdraw it from the approval work-flow FIRST.
- The travel and expense form can be found on the agency's website (Judicial Resources Judicial Forms & Documents)
- A separate set of instructions detailing the process of setting up a designated individual as a proxy will also be provided.
- Please contact Accounts Payable at <u>AccountsPayable@tncourts.gov</u> for any issues with entering expense reports.

# HELPFUL FAQs

- The following are a list of frequently used Location Codes (in-state point to point mileage)
  - 456 Clarksville MONTGOMERY, TENNESSEE
  - 1611 Nashville DAVIDSON, TENNESEE
  - 424 Chattanooga HAMILTON, TENNESSEE
  - 1257 Knoxville KNOX, TENNESSEE
  - 1184 Jackson MADISON, TENNESSEE
  - 844 Franklin WILLIAMSON, TENNESSEE
  - 1306 Lawrenceburg LAWRENCE, TENNESSEE
  - 59306 Johnson City WASHINGTON, TENNESSEE
  - 1476 Memphis SHELBY, TENNESSEE
  - 1596 Murfreesboro RUTHERFORD, TENNESSEE
  - 502 Columbia MAURY, TENNESSEE
  - 516 Cookeville PUTNAM, TENNESSEE
  - 1313 Lebanon WILSON, TENNESSEE
  - 2052 Sevierville SEVIER, TENNESSEE
  - 638 Dickson DICKSON, TENNESSEE
  - 958 Greeneville GREENE, TENNESSEE
  - 1243 Kingston ROANE, TENNESSEE

## HELPFUL FAQs (cont.)

- The following are a list of frequently used Location Codes (In State Meals and Incidentals)
  - TNCLA Clarksville MONTGOMERY
  - TNNAS Nashville DAVIDSON
  - TNCHA Chattanooga HAMILTON
  - TNKNO Knoxville KNOX
  - TNJAC Jackson MADISON
  - TNBRE Franklin WILLIAMSON
  - TNLAW Lawrenceburg LAWRENCE
  - TNJOH Johnson Cty CARTER/SULLIVAN/WA
  - TNMEM Memphis SHELBY
  - TNMUR Murfreesboro RUTHERFORD
  - TNCLM Columbia MAURY
  - TNCOO Cookeville PUTNAM
  - TNLEB Lebanon WILSON
  - TNSEV Sevierville SEVIER
  - TNDIC Dickson DICKSON
  - TNGRE Greeneville GREENE
  - TNKIN Kingston ROANE

# HELPFUL FAQs (cont.)

The following table shows the break-down for the amount allotted for each meal on full days of travel, as well as, first/last days of travel:

|             | M&I Full Rate (\$59.00) | M&I 75% Rate (\$44.25) |
|-------------|-------------------------|------------------------|
| Breakfast   | \$13.00                 | \$9.75                 |
| Lunch       | \$15.00                 | \$11.25                |
| Dinner      | \$26.00                 | \$19.50                |
| Incidentals | \$5.00                  | \$3.75                 |

## HELPFUL FAQs (cont.)

Follow the following steps to modify and/or delete your expense report:

- From Edison Home Screen
  - Self Service (TOP L hand corner)
  - Employee WorkCenter
  - o Travel and Expense Center (on the Left)
  - o Under "Expense Reports", select either:
    - Delete.
      - If selected, at the next screen, check the expense report that you want to delete

| ete an   | n Expense Re      | eport               |               |        |          |  |
|----------|-------------------|---------------------|---------------|--------|----------|--|
| te an Ex | opense Report     | 0                   |               |        |          |  |
| Select   | Report ID         | Report Description  | Creation Date | Amount | Currency |  |
|          | 0002264309        | Fall TJC Conference | 09/29/2023    | 36.03  | USD      |  |
| D        | elete Selected Re | port(s)             |               |        |          |  |

#### Create/Modify

- If selected, at the next screen, select "Find an Existing Value" and enter Report ID
- The expense report that you want to modify should auto-populate
- Make any necessary modifications to it and resubmit it for processing.